## How To Get Into Employee Access

**Getting into Employee Access** – go to Waller ISD's home page (<u>www.wallerisd.net</u>) and select 'Staff Resources' –

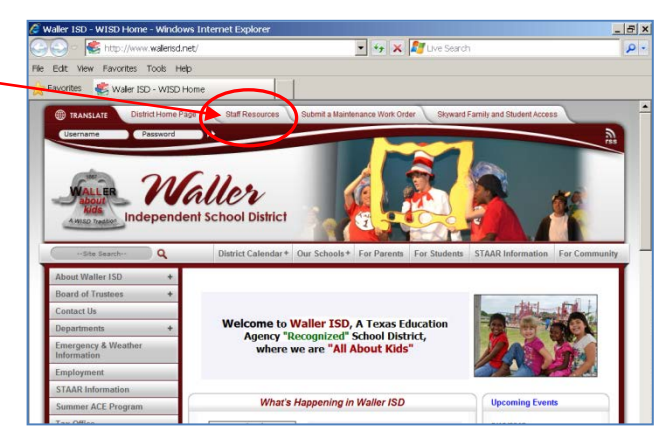

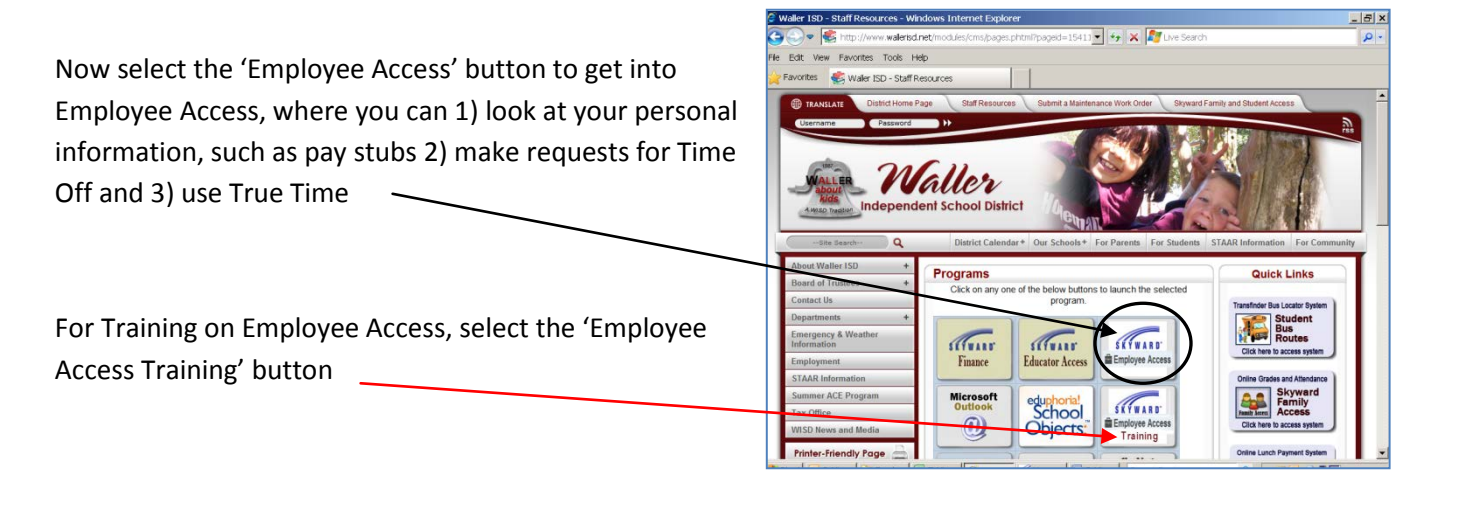

Once you have selected the 'Employee Access' button, you can type your Login ID and Password and press 'Sign In' to enter the system

If you have forgotten your Login / Password, press the 'Forgot your Login / Password?' button and this information will sent to your email account

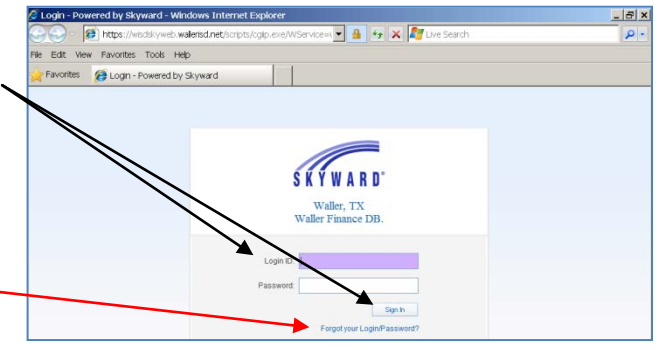

Any questions, please contact the Human Resources department at 936-931-0397 (or extension 1425) or email <u>HR@wallerisd.net</u>